## How to view a Transaction Register (Details all transactions in a date range)

1. Select 'Reports' then 'Transaction Reports' then 'Transaction Register'

| ipping (                           | Orders                                                                                     | Receivin                       | g Returns   | Rep           | orts | Docur    | nents | Hom    |
|------------------------------------|--------------------------------------------------------------------------------------------|--------------------------------|-------------|---------------|------|----------|-------|--------|
| ock Status                         | Transact                                                                                   | tion History                   | Open Transa | actions       | Item | Activity | View  | Item 1 |
| TRANSA                             | CTION                                                                                      | REPOR                          | Г           |               |      |          |       |        |
| Cus                                | Transaction   Status Transaction   RANSACTION Customer Name   1 Status   Sort By Oldest Fi | ame                            | B           | acility       |      |          |       |        |
| 1                                  |                                                                                            |                                | Po          | ort Hills 2   | 2    | l⊋       |       |        |
|                                    |                                                                                            |                                |             |               |      |          |       |        |
|                                    |                                                                                            |                                |             |               |      |          |       |        |
|                                    |                                                                                            |                                |             |               |      |          |       |        |
|                                    |                                                                                            |                                |             |               |      |          |       |        |
|                                    |                                                                                            |                                |             |               |      |          |       |        |
| Sort By                            | Oldest                                                                                     | First                          |             |               |      |          |       |        |
| Start Date                         | 2014/                                                                                      | 11/01                          | 12          | 0             |      |          |       |        |
|                                    |                                                                                            |                                |             |               |      |          |       |        |
| End Date                           | 2014/                                                                                      | 11/17                          | 12          |               |      |          |       |        |
| End Date                           | <b>2014</b> /3                                                                             | 11/17<br>Summary               | O Daily Sl  | )<br>nip List |      |          |       |        |
| End Date<br>• Detaile<br>Report De | d O                                                                                        | 11/17<br>Summary<br>Daily Sumr | O Daily Sl  | nip I ist     | ~    |          |       |        |

- 2. Select date range
- 3. Choose between 'Detailed' or 'Summary' -'Detailed' will list all consignments within the date range and 'Summary' will total Qty In and Qty Out within the date range.
- 4. Click on 'Run Report'

A transaction report will appear, from here you can either view on screen or select a file type you'd like to export it to and save or print.

| Start             | Date 2                | 014/07/01         | 1            | 12            |             |        |         |          |                                              |                                |               |                 |
|-------------------|-----------------------|-------------------|--------------|---------------|-------------|--------|---------|----------|----------------------------------------------|--------------------------------|---------------|-----------------|
| End               | Date 2                | 014/07/02         | 2            | 12            | )           |        |         |          |                                              |                                |               |                 |
| ● De              | etailed               | © Sum             | mary         | O Daily St    | nip List    |        |         |          |                                              |                                |               |                 |
| Repo              | rt Defini             | ition Def         | ault         |               | •           |        |         |          |                                              |                                |               |                 |
| Run Re            | eport                 |                   | N.B.         |               |             |        |         |          |                                              |                                |               |                 |
|                   |                       |                   |              |               | Find   Next |        |         | Selec    | Select a format                              |                                |               |                 |
| Wareh<br>Trans    | iouse: P<br>actions F | ort Hills<br>rom: | 2<br>7/1/201 | 14 12:00:00 A | AM to       |        | 7/      | 2/2014 1 | Acrob<br>MHTM<br>Excel<br>1:{TIFF fi<br>Word | at (PDF) f<br>L (web ar<br>ile | ile<br>chive) |                 |
| Name              | Date                  | ShipDate          | Trans #      | CustomerRef   | Tracking #  | QtyIn  | QtyOut  | Handling | Auto<br>Handling                             | Materials                      | Storage       | Auto<br>Storage |
| Briscoss<br>Trial | 2                     |                   |              |               |             |        | 0       |          |                                              |                                |               |                 |
|                   | 07/02/14              | 07/02/14          | 141          | 1407021218    |             | 3.0000 |         | 0.00     | 0.0000                                       | 0.00                           | 0.00          | 0.00            |
|                   | 07/02/14              | 07/02/14          | 139          | cleanup       |             |        | 37 0000 | 0.00     | 0.000                                        | 0 00                           | 0.00          | 0.00            |
|                   |                       |                   |              |               | Total:      | 3.0000 | 37.0000 | \$0.00   | 0.0000                                       | \$0.00                         | \$0.00        | \$0.00          |
|                   |                       |                   |              |               |             | -      |         |          |                                              | -                              |               |                 |

Printed on 7/2/2014 3:24:28 PM Local(12) 7/2/2014 3:24:28 AM UTC